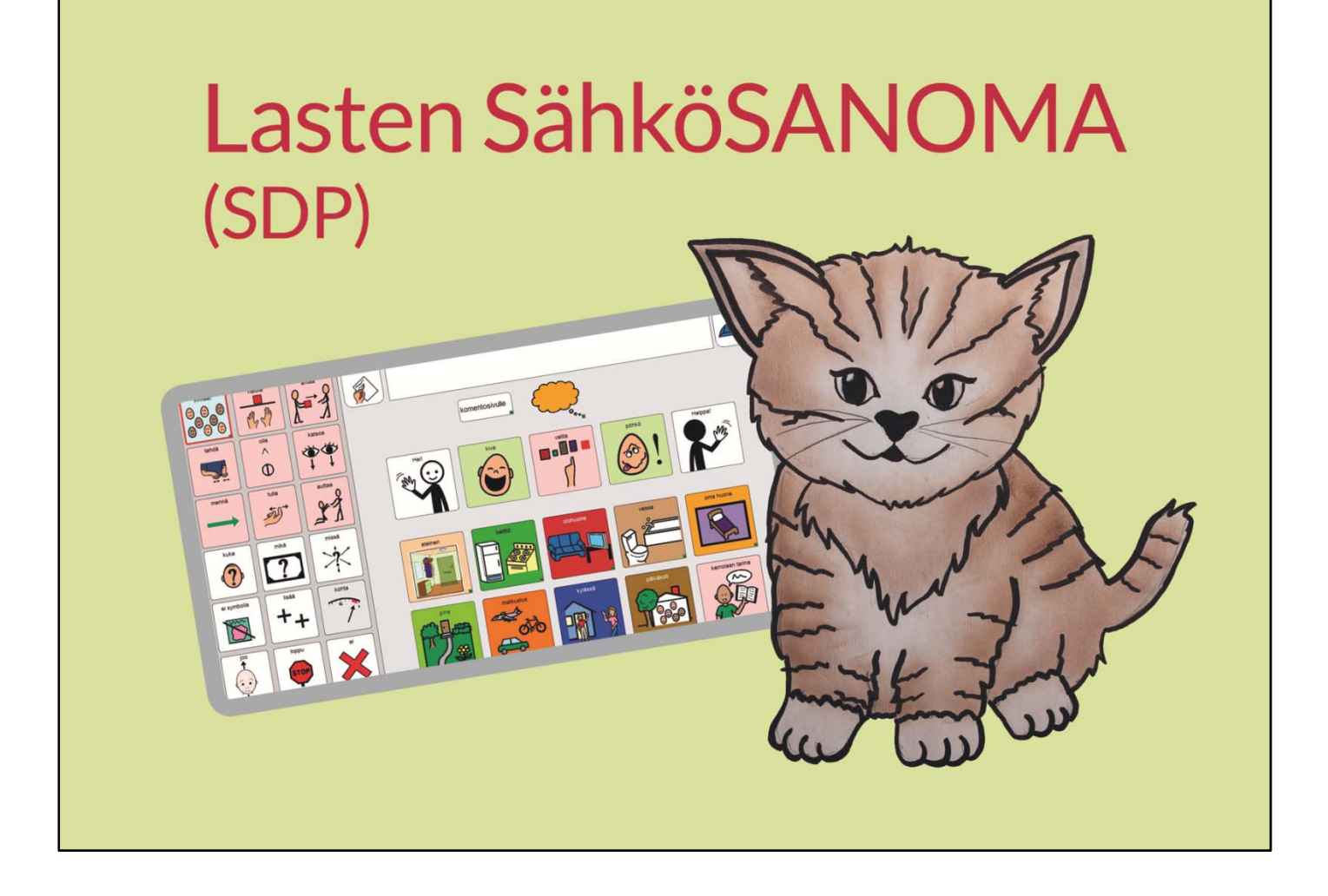

# Käyttöopas

# **Speaking Dynamically Pro**

# Tietotekniikka ja kommunikaatiokeskus Tikoteekki, Kehitysvammaliitto ry

www.tikoteekki.fi

# Sisällys

| Tervetuloa SähköSANOMAN maailmaan         | 2  |
|-------------------------------------------|----|
| Muistitikun sisältö                       | 2  |
| SähköSANOMAN avaaminen ja sulkeminen      | 2  |
| Toiminnan pääperiaatteet                  | 3  |
| Huomioitavaa Lasten SähköSANOMAN käytössä | 4  |
| Kieliopilliset merkit                     | 4  |
| Kieliopillisten merkkien käyttö           | 5  |
| Komentosivu                               | 6  |
| Lasten SähköSANOMAN asetukset             | 7  |
| Päivitysten teko                          | 9  |
| Valmiiden sivujen päivittäminen           | 9  |
| Uuden ruudun luominen                     | 10 |
| Ruudun tai ruutujen koon muokkaaminen     | 11 |
| Uuden kuvan hakeminen                     | 11 |
| Valokuvan tuonti omista kuvatiedostoista  | 12 |
| Linkittäminen                             | 12 |
| Valmiin viestin tekeminen tai vaihtaminen | 13 |
| Ohjelmien asentaminen                     | 14 |

# Tervetuloa SähköSANOMAn maailmaan

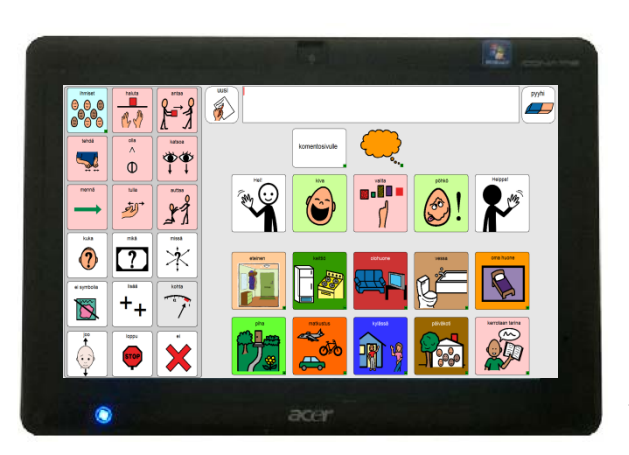

Lasten SähköSANOMA taulusto on sähköinen kommunikointikansio. Lasten SähköSANOMA pakettiin kuuluu tauluston lisäksi kommunikointikansio vedenkestävälle paperille tulostettuna. Kansio ja taulusto ovat sisällöllisesti samanlaiset.

Lasten SähköSANOMA on Speaking Dynamically Pro:n (versio 6) kommunikointiohjelma sovelluksella rakennettu taulusto, joka toimii Windows-käyttöjärjestelmässä eli Windows tietokoneella. SähköSANOMA toimii yhdessä

DialoQ taivuttimen TAI Tikoteekki-taivuttimen ja Bitlipsin (1.1.1) puhesynteesiohjelman kanssa.

## Muistitikun sisältö

- Lasten SähköSANOMA taulusto
- Tikoteekki-taivutin
- kommunikointikansion sivut
- käyttöopas

Älä tallenna SähköSANOMA tikulla oleviin tiedostoihin päivityksiä, äläkä poista tikulta tiedostoja!

Kopioi tarvittava kansio (Lasten SähköSANOMA) koneelle "omat lomakkeet"-kansioon lapsen nimellä esim "Maijan sähkis" ja tallenna tekemäsi päivitykset tänne.

Muistathan ottaa varmuuskopion myös käytössä olevasta päivitetystä versiosta omalle muistitikulle.

## SähköSANOMA tauluston avaaminen ja sulkeminen

Avaa SähköSANOMA aina työpöydällä olevasta kuvakkeesta, jotta kaikki tarvittavat ohjelmat (SDP, taivutin ja puhesynteesi) avautuvat suoraan käyttäjän taulustoon.

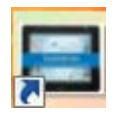

SähköSANOMA on suljettava ennen koneen sammuttamista, jotta ohjelman asetukset säilyvät. Tietokone on hyvä sulkea käyttämällä komentosivun "sammuta tietokone" painiketta, jolloin ohjelma sulkee ensin kaikki ohjelmat ja vasta sitten itse koneen. Jos SähköSANOMA avattaesssa näyttää tältä niin silloin aloituslomakkeen nimi on hävinnyt ohjelman asetuksista tai sitä ei ole vielä määritelty. <u>Toimi näin</u>: Valitse valikkoriviltä Tiedosto-> avaa lomake->hae Lasten SähköSANOMA kansiosta tiedosto aloitussivu ja klikkaa se auki.

Tämän sivun avauduttua klikkaa valikkoriviltä dynaamiset lomakkeet ->aloituslomake ->käytä nykyistä lomaketta ->ok

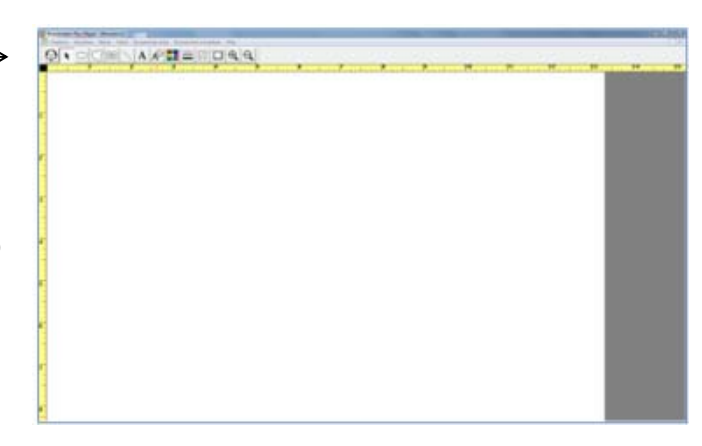

Seuraavan kerran SähköSANOMAA avattaessa aukeaa tämä valittu sivu. Halutessasi voit siis valita minkä tahansa sivun aloitussivuksi.

# Toiminnan pääperiaatteet

Lasten SähköSANOMASTA löytyy 10 aihepiiriä eli kategoriaa kuten kansiostakin. Jokaisessa aihepiirissä on eri sanaluokan sanoja. Kuvien taustavärit ovat samat kuin kansiossakin käytetyt eli pronomineissa sininen, verbeissä punainen, adjektiiveissä vihreä, substantiiveissa keltainen ja muissa pikkusanoissa harmaa.

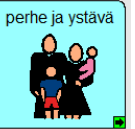

Ruudut joista aukeaa popup-sivu, ovat väritykseltään astetta tummempia.

Linkkiruudussa on lisäksi ruudun oikeassa alakulmassa pieni vihreä ruutu nuolella.

Lisäksi löytyy puhekupla-ruutuja, jotka puhuvat kokonaisen laiseen.

Lausetta rakentaessa on hyvä ilmaista asiansa mieluummin kahdella tai kolmella lyhyellä lauseella, kuin yhdellä pitkällä lauseella.

Jotta taivutin osaisi taivuttaa ja puhua viestin ääneen oikein on suositeltava lauserakenne:

## TEKIJÄ + TEKEMINEN + KOHDE

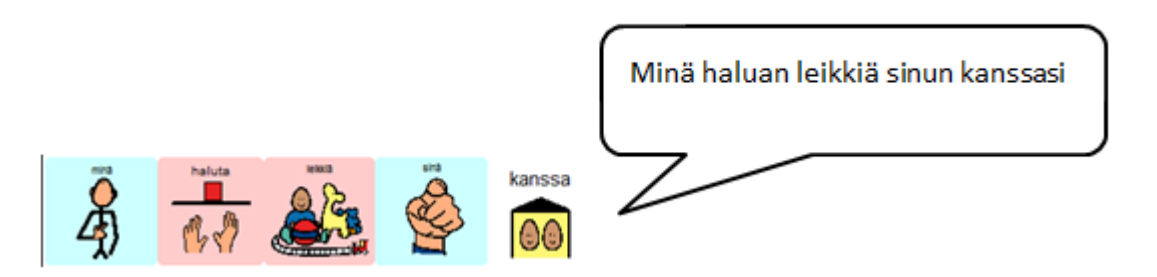

Huom! Suomenkielen taivutusmuotojen määrästä johtuen taivutin ei valitettavasti aina toimi oikein.

# Huomioitavaa Lasten SähköSANOMAN käytössä

# Kieliopilliset merkit

Kieliopillisia merkkejä löytyy ajatuskuplasta avautuvasta ponnahdusikkunasta.

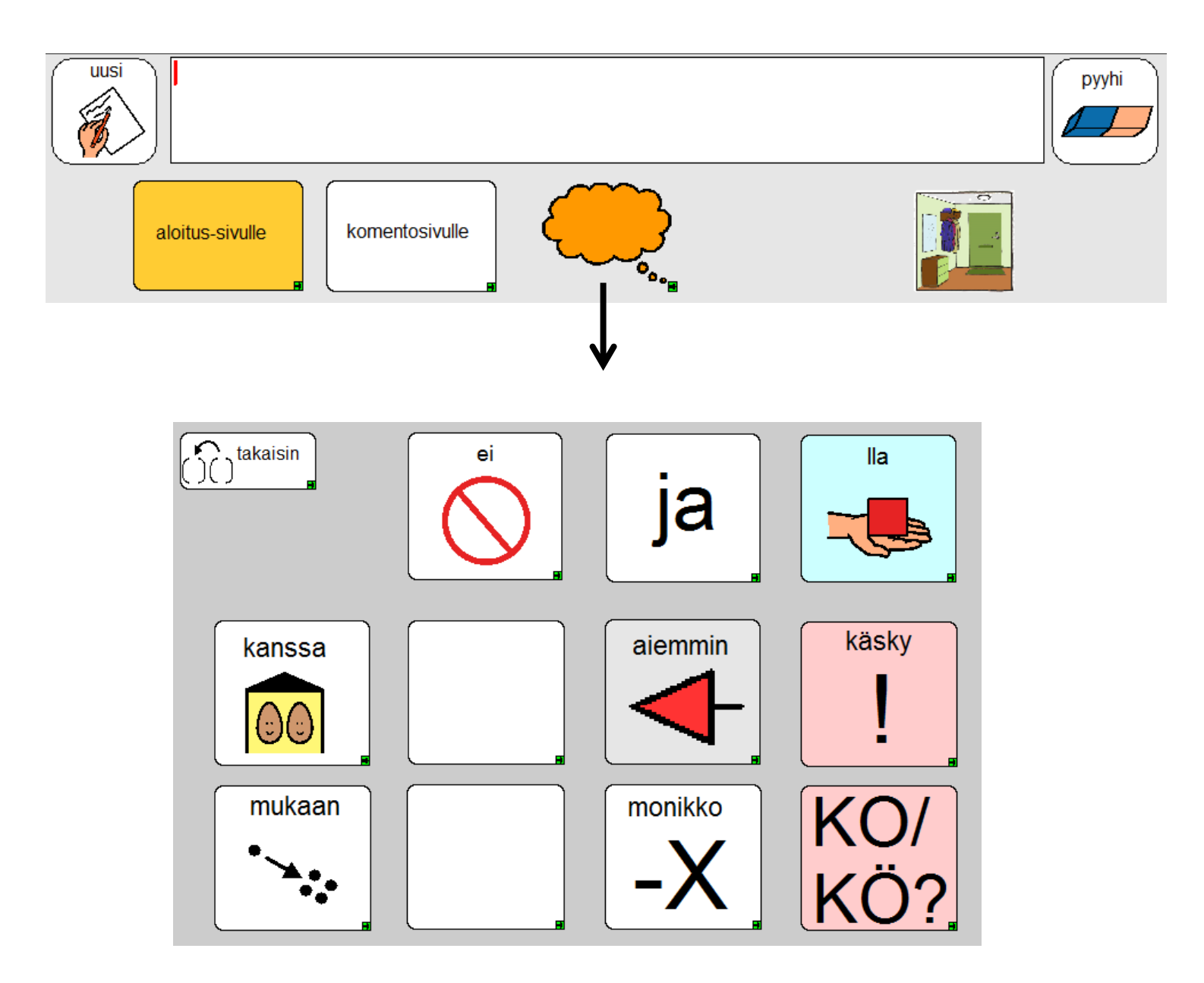

Ponnahdusikkunasta eli popup-sivusta pääset pois joko valitsemalla jonkin merkin tai klikkaamalla takaisin-ruutua.

# Kieliopillisten merkkien käyttö eli taivuttimen "säännöt"

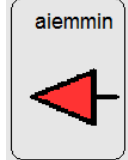

### Menneisyys:

Käytä tätä merkkiä pääsanan jälkeen. Esim. "Minä halusin mennä kauppaan." (minä, haluta, aiemmin, mennä, kauppa)

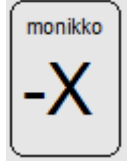

#### Monikko:

Käytä tätä merkkiä pääsanan jälkeen. Esim. "Minä haluan omenoita" (minä, haluta, omena, monikko)

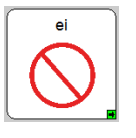

#### Kielteinen ilmaus:

Käytä tätä merkkiä, kun haluat muodostaa kielteisen lauseen. Esim. "Minä en halua mennä kouluun" (minä, ei, haluta, mennä, koulu)

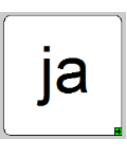

### Yhdistäminen:

Käytä tätä merkkiä, kun tarvitset ja-sanaa yhdistämään kaksi substantiivia. Esim. "Minulla on hanska ja sukka." (minä, lla, olla, hanska, ja, sukka) .

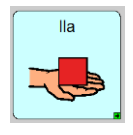

#### Omistaminen:

Käytä tätä merkkiä elollisten kanssa ilmaistaksesi että jollakin on jotakin. Esim. "Minulla on kirja" (minä, Ila, olla, kirja). Tämä merkki lisää lauseeseen omistuksen.

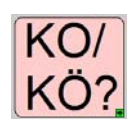

### Kysymykset:

Käytä tätä merkkiä verbikysymyksessä. Liitä merkki tekemisen perään. Esim. "Ajaako äiti autolla?" (ajaa, ko, äiti, auto)

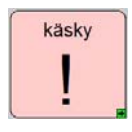

#### Käskymuoto:

Käytä tätä merkkiä saadaksesi verbistä käskymuoto. Esim. "Mene pihalle!" (mennä, käsky, piha)

# Komentosivu

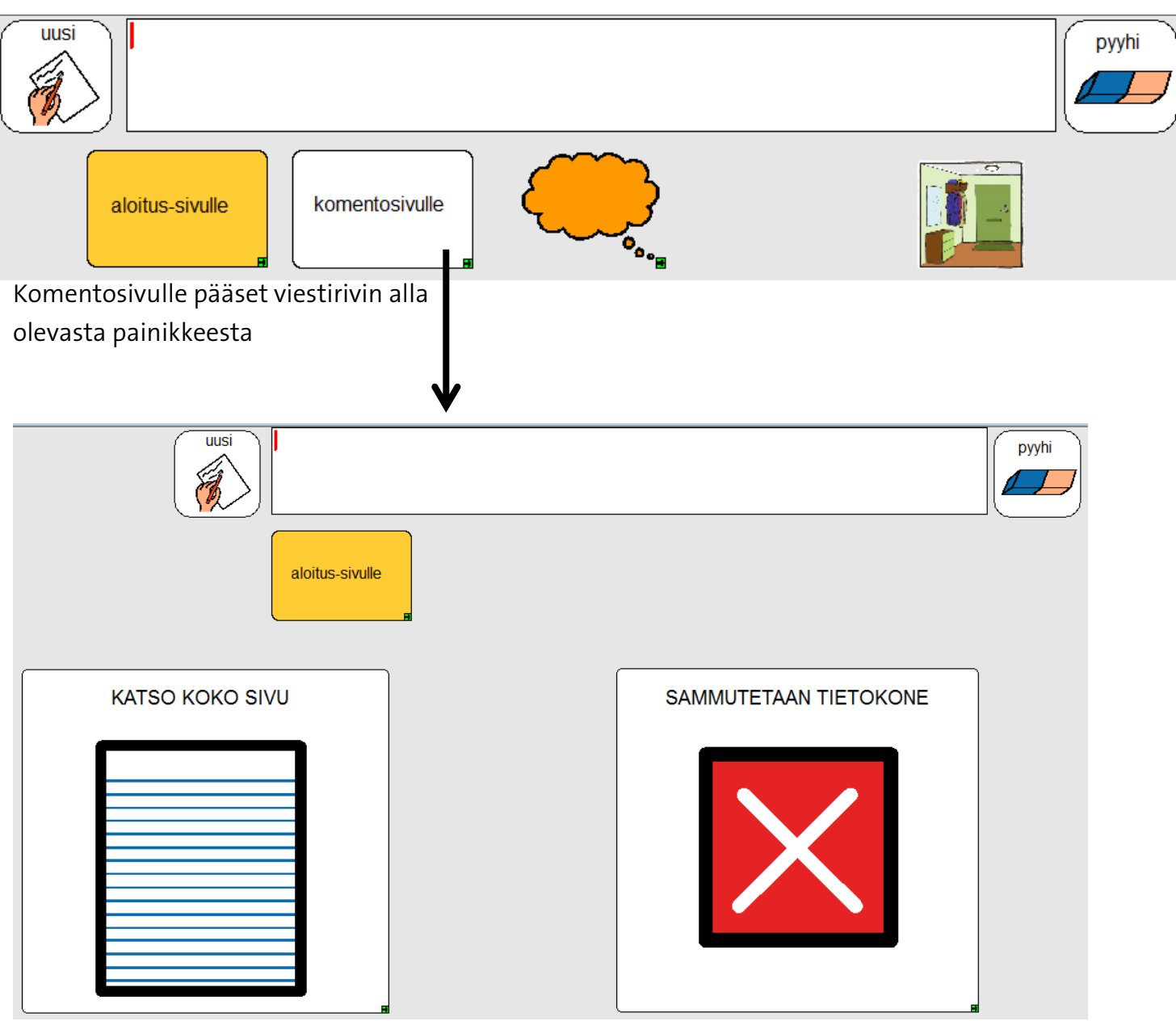

**Katso koko sivu**- painike avaa koko sivun kokoisen viestirivin, jolloin näet kerralla kokonaan useamman lauseen mittaisen "tarinasi"

Sammuta tietokone-painike sammuttaa SähköSANOMAN sekä tietokoneen. Tätä painiketta klikattaessa, ohjelma kysyy: "Haluatko että tietokone sammutetaan?" ja avaa uuden sivun, jossa mahdollisuus palata takaisin aloitussivulle tai vastata kysymykseen kyllä, jolloin ohjelma ja tietokone sammutetaan. Jos kysymykseen vastataan **ei**, siirtyy näkymä takaisin komentosivulle.

### Muista sammuttaa SähköSANOMA ennen koneen sulkemista!

# Lasten SähköSANOMAN asetukset

Asetuksiin pääsee tekemään muutoksia valikkoriviltä : dynaamiset lomakkeet ->

a) käyttötapa

| Dynaamiset solut | Dy | naamiset lomakkeet Ohje                                                                                                    |                  |                                                                                                    |         |
|------------------|----|----------------------------------------------------------------------------------------------------|------------------|----------------------------------------------------------------------------------------------------|---------|
| A A              | ×  | Suunnittelutila<br>Käyttötila                                                                                                    | Ctrl+D<br>Ctrl+U |                                                                                                    | ar 26   |
| me               |    | Solun valinta<br>Puheääni<br>Äänenvoimakkuus<br>Näppäimistön asetukset<br>Solunäppäimet<br>Solujen korostus<br>Sanaennustus<br>Lyhenteet |                  | Kosketus<br>Automaattinen askellus<br>Manuaalinen askellus<br>Käänteinen askellus<br>Nuolinäppäimet<br>Askelluksen asetukset<br>Lisäkytkimet<br>Osoittimen aloituskohta | -sivi   |
| bhemmin          |    | Kirjoitusavut<br>Rajoitettu käyttö<br>Käyttölaskuri<br>Tervehdys<br>Salasana<br>Aloituslomake<br>Näytä                                   | ,                | Mä kysyn                                                                                                    | Mä kerr |

b) Bitlips-puhesynteesissä puheäänen tulee olla sapi 5 ja joko Esa tai Heta. DialoQ taivutinta käytettäessä puheääneksi tulee valita DialoQ taivutin. Mies tai naisääni valitaan DialoQ taivuttimen omista asetuksista.

| alitse puheäänet                             |                                  |                    | ×        |
|----------------------------------------------|----------------------------------|--------------------|----------|
| Valitse äänen tyyppi                         |                                  |                    |          |
| C Käytä SAPI 4 ääniä                         | C Käyt                           | tä RealSpeak ääniä |          |
| Käytä SAPI 5 ääniä                           |                                  |                    |          |
| Puheäänen numero<br>[Klikkaa kuunnellaksesi] | Puheääni                         | Äänenkorkeus       | Nopeus   |
| 1. Puhesynteesi                              | Bitlips Heta 22kHz - Finnish 📃 💌 | Oletus 💌           | Oletus 💌 |
| 2. Vihjeen puheääni                          | Bitlips Esa 22kHz - Finnish 💌    | Oletus 💌           | Oletus 💌 |
| 3. Vaihtoehtoinen puheääni                   | Bitlips Heta 22kHz - Finnish 💌   | Oletus 💌           | Oletus 💌 |
| 4. Vaihtoehtoinen puheääni                   | Bitlips Heta 22kHz - Finnish 🔹   | Oletus 💌           | Oletus 💌 |
| Muuta sanojen laus                           | umista                           | Peruuta            | OK       |

c) äänen voimakkuus (klikkausäänet, askellusäänet äänettömälle)

| Äänenvoimakkuuden asetukset |                                 | <b>X</b> |
|-----------------------------|---------------------------------|----------|
| Äänikanavien jako           |                                 |          |
| 🔿 Ei jakoa. Käytä Ohjauspan | eelin Äänenvoimakkuusasetuksia. |          |
| Eijakoa. Käytä alla olevia. | Äänenvoimakkuusasetuksia.       |          |
| 🔿 Vasen kanava ja oikea ka  | nava                            | i        |
| Näytä Hiljaine              | n-ääniprofiili                  |          |
| Voimakas-ääniprofiili       | Äänenvoimakkuus                 |          |
| Puhesynteesi                | 5 💌                             |          |
| Vihjeäänet                  | Äänetöi 💌                       |          |
| Klikkausäänet               | Äänetöi 💌                       |          |
| Askellusäänet               | Äänetöi 💌                       |          |
| Peruuta                     |                                 | ОК       |

Jos vihjeäänet halutaan päälle, tulee äänenvoimakkuutta lisätä. Tällöin ohjelma puhuu jokaisen ruudun vihjeen aina kursorin ollessa ruudun päällä.

Vihjeäänten käyttö voi auttaa alkuvaiheessa kuvien merkitysten opettelussa.

#### e) aloituslomake

Aloituslomakkeella määritellään mikä sivu aukeaa SähköSANOMAA avattaessa.

Jos haluat vaihtaa avautuvaa sivua, avaa ensin haluttu sivu suunnittelutilaan. Valitse sitten valikkoriviltä **dynaamiset lomakkeet -> aloituslomake**. Klikkaa "**käytä nykyistä lomaketta**" **->** OK.

|   | Nykyinen aloituslomake on: |                            |
|---|----------------------------|----------------------------|
|   | Yhtään ei ole valittu.     |                            |
|   |                            |                            |
|   |                            |                            |
| ľ | Käytä nykyistä lomaketta   | Älä käytä mitään lomaketta |
|   | Peruuta                    | ОК                         |
|   |                            |                            |

# Päivitysten teko

Tarvittaessa Lasten SähköSANOMAAN tehdään päivityksiä, jotta sivuilta löytyy käyttäjälle tärkeät kuvat ja henkilöiden valokuvat. Muutokset tehdään **suunnittelutilassa**, jonne siirrytään joko **Esc**näppäimellä tai näppäinyhdistelmällä **Ctrl+D** 

Takaisin **käyttötilaan** pääset joko käyttämällä näppäinyhdistelmää **Ctrl+U** tai valitsemalla valikkoriviltä **dynaamiset lomakkeet -> käyttötila** 

Suunnittelutilassa tehdään kaikki tarvittavat muutokset ja käyttötilassa voi tarkistaa kuinka tehdyt muutokset toimivat.

Kommunikointikansioon haluttaessa esim. valokuvia henkilöistä, ne voi esim. tulostaa ja liimata tai liittää kontaktimuovilla kansion ruutuihin. Vaihtoehtoisesti tikulta löytyy tyhjä pohja, johon kuvat voi hakea omista kuvatiedostoista, jolloin kuvat tulostuvat oikean kokoisina.

# Valmiiden sivujen päivittäminen

Lasten SähköSANOMAn sivuille voi lisätä tarvittavia kuvia tyhjiin ruutuihin. Tarpeettomia kuvia voi myös poistaa.

### Sivun avaaminen

**Käyttötilassa** oltaessa avaa sivu, jonne päivityksiä halutaan tehdä. Tämän sivun saat suunnittelutilaan klikkaamalla **Esc**.

Suunnittelutilassa oltaessa halutun sivun saa auki klikkaamalla viestiriviltä tiedosto -> avaa lomake -> valitse käyttäjän SähköSANOMA kansio. Etsi sen sisältä haluttu sivu -> avaa.

## Speaking Dynamically Pro:n työkalurivi

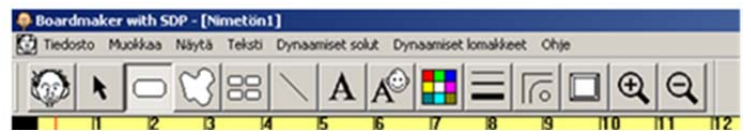

Huom! Ole tarkkana, mikä työkalu on aktiivinen milloinkin.

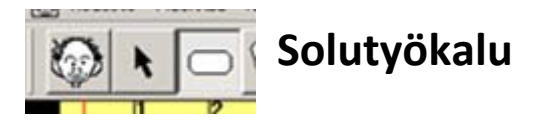

### Uuden ruudun luominen

| Boardmaker with SDP - [Nimetön1]                                           |
|----------------------------------------------------------------------------|
| 🔯 Tiedosto Muokkaa Näytä Teksti Dynaamiset solut Dynaamiset lomakkeet Ohje |
|                                                                            |
|                                                                            |
|                                                                            |
|                                                                            |
|                                                                            |
| 2                                                                          |
| 3                                                                          |

Valitse hiirellä solutyökalu. Vie hiiren kohdistin haluamaasi paikkaan. Paina hiiren vasen painike pohjaan ja raahaa kursoria haluamaasi suuntaan niin kauan, että saat haluamasi kokoisen ruudun/solun.

Kun ruudun reunat ovat punaiset, se on aktiivinen ja voit muokata sitä, poistaa

sen kokonaan painamalla delete-näppäintä tai siirtää ruutua haluamaasi paikkaan. Ruutua voi myös suurentaa tai pienentää.

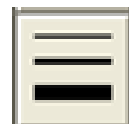

Viivan paksuuden säädöllä saat vaihdettua ruudun reunojen paksuutta.

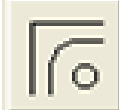

Kulmatyökalulla saat muunneltua ruudun muotoa.

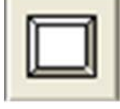

Varjostustyökalulla saat ruudun reunoihin varjostusta.

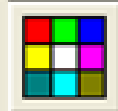

Väripaletilla saat vaihdettua ruudun reunojen ja taustan väriä.

| - |
|---|
|   |

Jos haluat monta samankokoista ruutua, käytä monistustyökalua (tee ensiksi sopiva ruutu, kts.ed.ja aktivoi se). Valitse monistustyökalu ja vie hiiren kohdistin tekemäsi ruudun päälle. Paina hiiren vasen painike pohjaan ja raahaa hiirtä, kunnes sinulla on tarvitsemasi määrä ruutuja.

### Ruudun tai ruutujen koon muokkaaminen

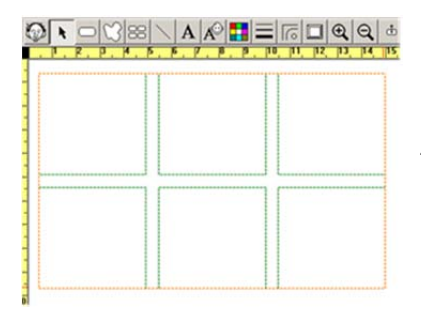

Aktivoi ruutu, jonka haluat muokata. Vie hiiren kursori ruudun kulmaan, jolloin ilmestyy kaksipäinen nuoli. Pidä hiiren vasen näppäin alhaalla ja "venytä" ruutua isommaksi tai pienemmäksi. Jos pidät Shift-näppäintä alas painettuna, solu säilyttää mittasuhteet.

Aktivoi kaikki ruudut, jotka haluat muokata. Paina Ctrl-näppäintä ja pidä se alhaalla. Voit suurentaa tai pienentää kaikki ruudut kerralla viemällä kursorin ruudukon reunaan tai kulmaan ja raahaamalla hiiren vasen painike alas painettuna. Jos pidät Shift-näppäintä alas painettuna, solut säilyttävät mittasuhteensa.

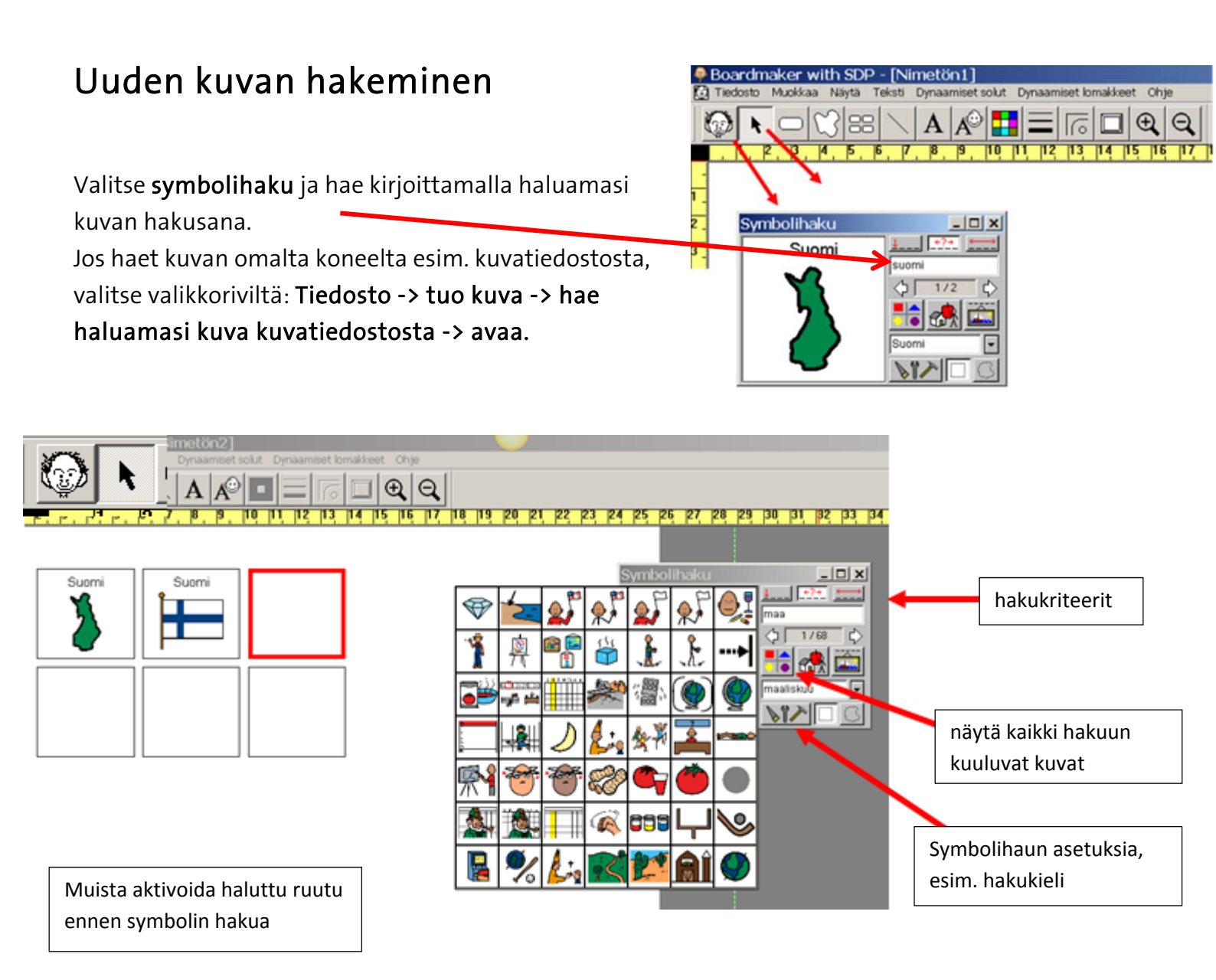

Kun haet kuvaa, voit muuttaa sen nimen kirjoittamalla sen symbolihaun alemmalle nimiriville.

Symbolin tuonnin jälkeen voit vaihtaa nimen valitsemalla tekstityökalun, klikkaamalla solun nimeä ja kirjoittamalla sen päälle uuden nimen.

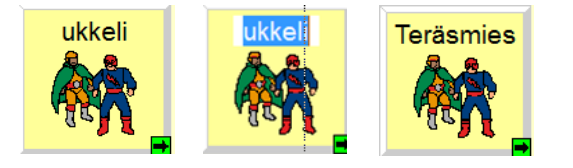

Symbolihaku

Tuotuasi uusia kuvia sivuille, muista tarkistaa ruutujen taustavärit oikeiksi.

### Valokuvan tuonti omista kuvatiedostoista

Tallenna tarvittavat valokuvat koneen kuvakirjastoon. Avaa SähköSANOMASTA sivu, jonne haluat valokuvia tuoda. Valitse **ruutu aktiiviseksi -> tiedosto -> tuo -> kuva -> hae oikea kuvakirjasto -> hae haluttu kuva -> avaa** 

Muistathan pienentää valokuvat, ennen SähköSANOMAAN tuontia! Jos valokuvia tuodaan paljon ja ne ovat tiedostokooltaan isoja, ne voivat hidastaa ohjelman toimivuutta.

### Ihmiset - sivun päivitys

Ihmiset sivuilla on valmiina ruutuja, joissa lukee "nimi".

Käytä näitä ruutuja, kun tekstiksi tulee jokin erisnimi. Tällöin taivutin osaa taivuttaa nimen oikein. Tuo ruutuun kuva (esim. valokuva) ja vaihda nimi kirjaintyökalua käyttämällä. Klikkaamalla "nimi" tekstin päällä ja korvaa teksti uudella nimellä.

### Linkittäminen tai linkityksen vaihtaminen

Kun haluat linkittää ruudun uuteen sivuun

1. klikkaa 2x ruudun päällä, jolloin avautuu näkymä solujen toiminnoista

2. Klikkaa perusasiat välilehdeltä kohtaa Vaihda lomake -> etsi haluamasi sivu luettelosta -> klikkaa sitä 2x -> ok

### Muista poistaa ylimääräiset komennot!

Ruutu, joka linkittyy uuteen sivuun, ei lähetä kuvaa viestiriville. (katso kuva)

| Asetetut toiminnot Te<br>Puhevihie IK | oiminnon kuvaus<br>äutä solun tekstiä: ihmiset |                  |
|---------------------------------------|------------------------------------------------|------------------|
| Siirry Ponnahdus-Iomakkeeseen p       | op up ihmiset                                  | 🗙 Säilytä viesti |
|                                       |                                                |                  |
|                                       |                                                |                  |
|                                       |                                                |                  |
|                                       |                                                |                  |
|                                       |                                                |                  |
| Toista Poista                         |                                                | Peruuta OK       |
|                                       |                                                |                  |

### Valmiin viestin tekeminen tai vaihtaminen

Kun haluat tehdä uuden valmiin viestin tai vaihtaa jonkin jo olemassa olevan viestin

1. Klikkaa 2 x puhekupla-ruudun päällä -> solun toiminnot avautuvat

- 2. Klikkaa 2 x kohtaa kuvapuhe
- 3. Kirjoita haluamasi viesti seuraavasti: risuaita, välilyönti, viestisi ja loppuun vielä välilyönti Pistettä ei saa käyttää!!

| Solujen toiminnot                                                                                                    |                    |                                     |                                  |                  |               |                             |                       |
|----------------------------------------------------------------------------------------------------|--------------------|-------------------------------------|----------------------------------|------------------|---------------|-----------------------------|-----------------------|
| Perusasiat Viestit Lomakkeen                                                                                                    | muuttaminen   Te   | eksti & osoitin                     | Viestitiedostot                  | Asetukset        | Muuttujat     | Pikatoiminno                | t Hienot jutut        |
| Teitusasiat viesut Lohiakkeen<br>Toimintovalikko<br>Käynnistä ohjelma<br>Toista video<br>Satunnainen<br>Lopeta satunnainen<br>Keskeytä puhe<br>Peruuta puhe<br>Aseta solun kuva<br>Aseta solun kuva<br>Aseta solun teksti<br>Aseta solun ominaisuudet<br>Viive<br>Käynnistä makrotoiminto<br>Tulosta lomake |                    | Yleisohje<br>Saadakse<br>oikealta p | si lisäohjeita, klii<br>uolelta. | kkaa yhtä ne     | ljästä aihees | Järjestä<br>sta "Yleisten o | Sijoita<br>hjeiden '' |
| Asetetut toiminnot                                                                                                    | Toiminnon kuvau    | ا<br>۶                              |                                  |                  |               |                             |                       |
| Puhevihje                                                                                                    | Käytä solun tekst  | iä: <tyhjä></tyhjä>                 |                                  |                  |               |                             |                       |
| Kuvasolu                                                                                                    |                    |                                     |                                  |                  |               | □ Pi                        | ilota teksti          |
| Kuvapuhe                                                                                                    | # muista risuaidar | n jälkeen välily                    | önti ja sitten hali              | uttu teksti ja l | loppuun viel  | ä välily 🔄 M                | ykistä                |
| Viive                                                                                                    | 1                  |                                     |                                  |                  |               |                             |                       |
| l yhjenna viestirivi                                                                                                    |                    |                                     |                                  |                  |               |                             |                       |
|                                                                                                    | 1                  |                                     |                                  |                  |               |                             |                       |
| Toista Poista                                                                                                    | <b>.</b>           |                                     |                                  | _                | Peruuta       |                             | OK                    |

Halutessasi lisätä uuden puhekupla-ruudun, kopioi valmiiksi tehty puhekupla-ruutu ja muuta siihen viesti.

Kirjoita viesti sen mukaan, miltä haluat sen kuulostavan. Vieraskieliset sanat tulee kirjoittaa ääntämistavan mukaan.

Valmiisiin viesteihin on lisätty komento viestin poistamisesta viestiriviltä 1 sekunnin viiveellä. Tämä komento lisätään välilehdeltä "hienot jutut" -> viive 1s -> ja välilehdeltä "perusasiat" -> Tyhjennä viestirivi.

# OHJELMIEN ASENTAMINEN

Toimiakseen tarkoituksen mukaisesti Lasten SähköSANOMA tarvitsee seuraavat ohjelmat:

- Speaking Dynamically Pro 6-kommunikointiohjelma
- Bitlips 1.1.1 puhesynteesiohjelma
- Java (ilmainen ohjelma)
- Tikoteekki-taivutin (tulee Lasten sähköSANOMAN mukana) TAI
- Speaking Dynamically Pro 6-kommunikointiohjelma
- DialoQ taivutin

Ennen asennusta tulee tietää tietokoneen käyttöjärjestelmä. Löydät tiedot näin; Käynnistä, Ohjauspaneeli ja sieltä Järjestelmä tai Win 8 Asetukset ja Tietokoneen tiedot. Pääsääntö on että ohjelmat kuuluu asentaa järjestelmänvalvojana ja ohjelmat asennetaan samaan Program Files kansioon alla olevan taulukon mukaan.

Ohjelmat saattavat ehdottaa näitä sijainteja myös oletuksena. Oikeat asennuspaikat ovat tärkeitä, jotta SähköSANOMA-taulusto ja tikoteekki-taivutin toimivat yhdessä.

| käyttöjärjestelmä | SDP Pro (versio6) | Bitlips (versio  | DialoQ           | Java 32            | Java 64          |
|-------------------|-------------------|------------------|------------------|--------------------|------------------|
| Win 7/8/10        | C:\Program files  | C:\Program files | C:\Program files | C:\Program files   |                  |
| - 32 bittinen     |                   |                  |                  | er (i rogi ann mes |                  |
| Win 7/8/10        | C:\Program files  | C:\Program files | C:\Program files |                    | C:\Program files |
| – 64 bittinen     | (x86)             | (x86)            |                  |                    | (x86)            |

## Boardmaker with SD Pro

Asenna ohjelma. **Tarkista kohdehakemisto.** Oletuksena ohjelma asentuu 32 bittisessä järjestelmässä c:\Program Files kansioon ja 64 bittisessä järjestelmässä c:\Program Files(x86) kansioon.

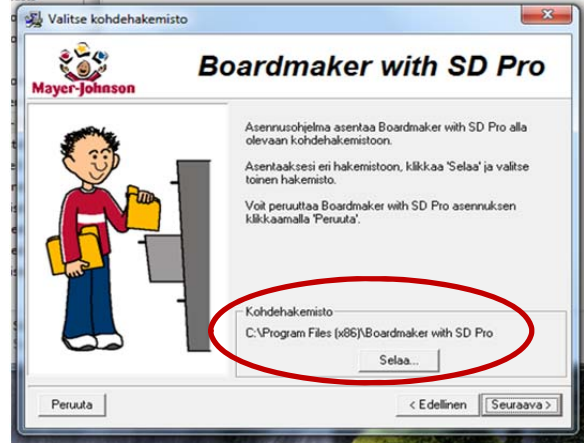

Boardmaker with Speaking Dynamically Pro-ohjelma tekee asennuksen aikana käyttäjälle **Omat Lomakkeet** kansion

joka myöhemmin löytyy täältä: Kirjastot\Tiedostot\Omat Lomakkeet.

Huom Omat Lomakkeet on käyttäjäkohtainen kansio

Mikäli koneella on monta tiliä/käyttäjää voi asennuksen aikana määritellä Omat Lomakkeet kansion sijaintia. Käyttäjän profiilista tulee löytyä kyseinen Omat lomakkeet kansio, jonne SähköSANOMA-taulusto kuuluu viedä.

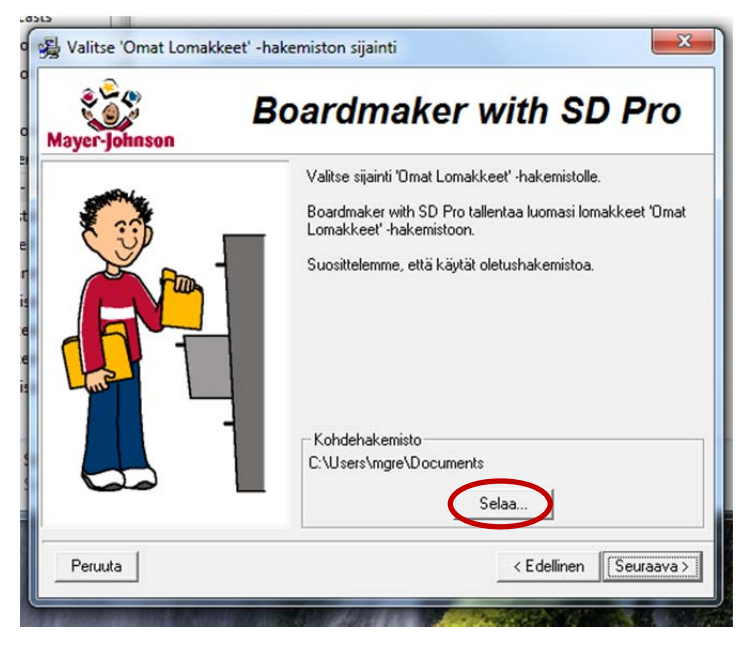

Valitse sijainti Omat Lomakkeet hakemistolle.

Oletuksena Omat Lomakkeet asennetaan asennuksen aikana käytetyn profiilin alle, eli mikäli järjestelmänvalvojana ohjelman asentaa, voi määritellä Omat lomakkeet kansion sijainnin käyttäjän profilin alle.

Esimerkissä käyttäjä "mgre" asentaa kaikki ohjelmat ja kyseisellä käyttäjällä on järjestelmänvalvojan oikeudet.

# Puhesynteesiohjelma Bitlips v. 1.1.1

Bitlips ohjelma asennetaan taulukon mukaisesti. Ohjelma täytyy aktivoida asennuksen jälkeen näin:

- 1. Käynnistä ohjelma klikkaamalla Bitlipsin kuvaketta.
- 2. Ohjelma kysyy lisenssinumeroa. Syötä numerot.

## DialoQ taivutin

DialoQ taivutin asennetaan asennusohjelman ohjeiden mukaisesti. Taivutin sisältää Nuancen puhesynteesiäänet.

DialoQ taivutinta käytettäessä SähköSANOMA käynnistetään käyttäen Speaking Dynamically Pro:n pikakuvaketta.

HUOM! DialoQ taivutinta käytettäessä ei Javaa tarvitse asentaa koneelle erikseen.

## Java

Kielellinen taivutin on toteutettu Java-tekniikalla, joten koneessa on oltava Java ohjelma. Sen voi ladata maksutta: <u>http://www.java.com</u>. Java ohjelmasta on kaksi eri versiota. Valitse oikea Javaversio oman järjestelmäsi mukaan. Huomioi jälleen kohdekansio (Change destination folder) Kun Java käynnistetään ensimmäisen kerran, pitää vielä järjestelmänvalvojan oikeuksilla antaa ohjelmalle lupa.

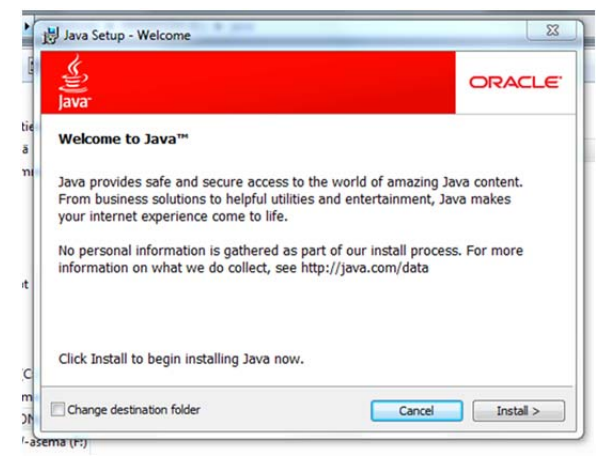

Mikäli taivutin ei toimi SähköSANOMAN kanssa, on Javan kanssa todennäköisesti ongelmia.

# Lasten SähköSANOMA

Edellä annettujen ohjelmien lisäksi SähköSANOMA tarvitsee toimiakseen

- 1. Lasten SähköSANOMA tauluston
- 2. Tikoteekki-taivuttimen TAI DialoQ taivuttimen

Muistitikulta löytyvät tarvittavat tiedostot (kansio nimeltään Lasten SähköSANOMA ja kansio nimeltään Taivutin)

Toimi näin:

## Taivutin

Taivutin tulee valita käyttöjärjestelmän mukaan. Ole tarkkana että siirrät taivuttimen oikeaan kohdekansioon:

Kansio **Taivutin** on tarkoitettu 32 bittiselle käyttöjärjestelmälle, **kopioi kansio ja liitä se** c:\Program Files Kansio **Taivutin(x86)** on tarkoitettu 64 bittiselle käyttöjärjestelmälle, **kopioi kansio ja liitä** se c:\Program Files(x86) Kun olet siirtänyt Taivutin nimisen kansion tietokoneellesi, avaa kyseinen kansio ja kopioi SähköSANOMA niminen pikakuvake ja liitä se työpöydälle. (pikakuvake on käynnistyskomento ja tehty bat-tiedostosta runtaike. Pikakuvake käynnistää ensin jar-tiedoston joka on itse taivutin ja vaatii Javan, sen jälkeen käynnistyy puhesynteesiohjelma Bitlips ja viimeisenä komentojonossa käynnistyy Speaking Dynamically Pro. Kaikki nämä ohjelmat ovat siis auki SähköSANOMAN taustalla. Joskus taivuttimen ikkuna siirtyy SähköSANOMAN taakse vasta kun ensimmäinen sana on ääneen sanottu.

Haluttaessa Pikakuvakkeen voi kopioida ja viedä käyttäjän käynnistysprofiiliin, jolloin SähköSANOMA aukeaa itsestään kun kone käynnistyy.

| 🚳 Windows-komentojonotiedosto | run-taike (x86) | 1.3.2012 13:03  | 1 kt     |
|-------------------------------|-----------------|-----------------|----------|
| E Kuvake                      | Sieppaa         | 18.6.2014 12:54 | 7 kt     |
| 🛃 Pikakuvake                  | Sähkösanoma     | 18.6.2014 12:55 | 3 kt     |
| Executable Jar File           | taivutin        | 13.6.2012 7:47  | 1 206 kt |

## Lasten SähköSANOMA

Kansio nimeltään "Lasten SähköSANOMA " kopioidaan muistitikulta ja liitetään käyttäjän **Omat Lomakkeet** kansioon.

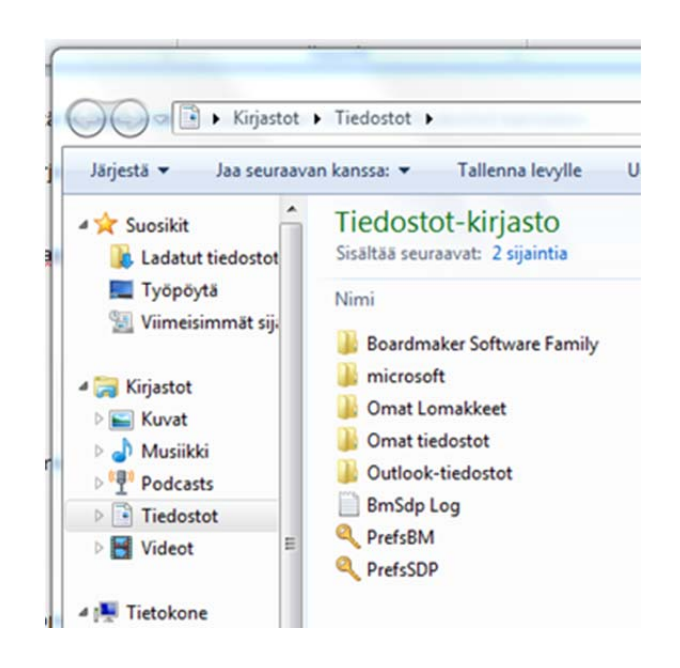

Lasten SähköSANOMAn sisällön voi nyt ottaa käyttöön käynnistämällä ohjelmakokonaisuuden SähköSANOMAN Pikakuvakkeesta TAI Speaking Dynamically Pro pikakuvakkeesta, mikäli käytössä on DialoQ taivutin. Ensimmäisellä avaus kerralla Speaking Dynamically ei löydä SähköSANOMAN sisältöä, vaan se pitää ohjelmasta käsin avata: Tiedosto, Avaa, hae Omat Lomakkeet kansiosta Lasten SähköSANOMAN kansion sisältä aloitussivu ja avaa se. Nyt voit määritellä aloituslomakkeen, eli valitse haluttu taulu aloituslomakkeeksi (dynamiset lomakkeet->aloituslomake -> käytä nykyistä lomaketta), jolloin Speaking Dynamically seuraavan kerran avaa kyseisen taulun suoraan. Muista tarkistaa myös ohjelman muut asetukset (sekä SähköSANOMAN kannalta että käyttäjän kannalta). Puhesynteesiohjelma pitää kerran asetuksien kautta määritellä erikseen.